## Use Respondus LockDown Browser with Brightspace Quizzes

## **Objectives**

By following the guide, you will be able to:

Part 1: Access the Respondus LockDown Browser Dashboard Part 2: Change the quiz settings to enable LockDown Browser

## Part 1: Access the Respondus LockDown Browser Dashboard

- 1. Login to Brightspace, and go to your course.
- 2. In the course navigation bar, choose **Course Tools >> Quizzes**.

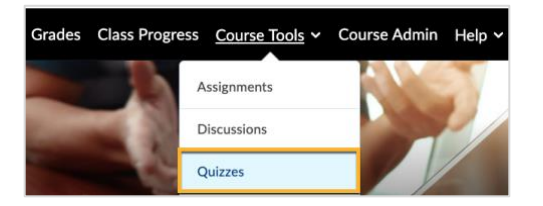

3. Click the LockDown Browser Tab and click the Continue button.

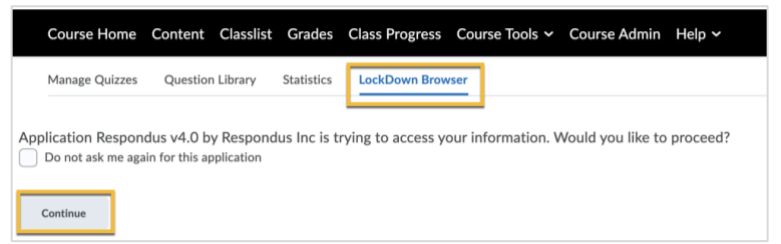

- 4. [Optional] Watch the About LockDown Browser short overview video.
- 5. Click the Continue to LockDown Browser button below the video.

All your course quizzes should appear under the Respondus LockDown Browser Dashboard.

## Part 2: Change the quiz settings to enable LockDown Browser

- 1. Under the **Respondus LockDown Browser Dashboard**, find the quiz that you want to use Respondus LockDown Browser.
- 2. Click the context menu in front of the quiz name and select Settings.

| Manage Quizzes     | Question Library            | Statistics               | LockDown Browser                                       |                                            |                            |
|--------------------|-----------------------------|--------------------------|--------------------------------------------------------|--------------------------------------------|----------------------------|
| New to Respond     | lus Monitor proctoring? See | this <u>introductory</u> | video and <u>Rapid Rollout Guide</u> . Additional reso | ources are available from the About link a | bove.                      |
| Quizzes 🔺          |                             |                          |                                                        | LockDown Browser                           | <b>Q</b> Respondus Monitor |
| Syllabus Quiz      | -                           |                          |                                                        | Not Required                               | Not Required               |
| Review Early Exits |                             |                          |                                                        | Not Required                               | Not Required               |

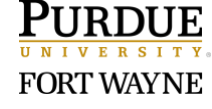

3. Check Require Respondus LockDown Browser for this exam.

| ~ | Sylla | bus Quiz                                                                    | × |
|---|-------|-----------------------------------------------------------------------------|---|
|   |       | LockDown Browser Settings                                                   |   |
|   |       | O Don't require Respondus LockDown Browser for this exam                    |   |
|   | C     | Require Respondus LockDown Browser for this exam                            |   |
|   |       | Require LockDown Browser to view feedback and results                       |   |
|   |       | Password Settings                                                           |   |
|   |       | Password to access exam (optional)                                          |   |
|   |       | Advanced Settings                                                           |   |
|   | Q     | Monitor Webcam Settings                                                     |   |
|   |       | O Don't require Respondus Monitor for this exam                             |   |
|   |       | O Require Respondus Monitor for this exam                                   |   |
|   |       | C Either Respondus Monitor or a proctored lab can be used to take this exam |   |
|   | _     |                                                                             |   |
|   |       | Save + Close Cancel                                                         |   |

- If you check Require LockDown Browser to view Feedback and results, students will need to use the LockDown Browser to review your feedback and results for this quiz or exam.
- Warning: If you Require Respondus Monitor for this exam, students will need to have a webcam during the exam and will be asked to record a video of their environment before taking the exam.
- If you want to allow students to use an iPad to take the quiz.
  - Click the **plus icon** before **Advanced Settings**.
  - Check Allow students to take this exam with an iPad (using the "LockDown Browser" app from the Apple App Store)

| LockDown Browser Settings                                                                                           |
|----------------------------------------------------------------------------------------------------|
| $\odot$ Don't require Respondus LockDown Browser for this exam                                                      |
| Require Respondus LockDown Browser for this exam                                                                    |
| Require LockDown Browser to view feedback and results                                                               |
| Password Settings                                                                                                   |
| Password to access exam (optional)                                                                                  |
| Advanced Settings                                                                                                   |
| Lock students into the browser until exam is completed [explain]                                                    |
| Allow students to take this exam with an iPad (using the "LockDown Browser" app from the Apple App Store) [explain] |
| Allow access to specific external web domains (explain)                                                             |
| Enable Calculator on the toolbar [explain]                                                                          |
| Enable Printing from the toolbar [explain]                                                                          |

- 4. Click the Save + Close button. [Then you should see the changes in the dashboard.]
- 5. Repeat part 2 for other quizzes if needed.

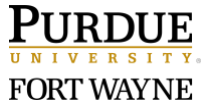